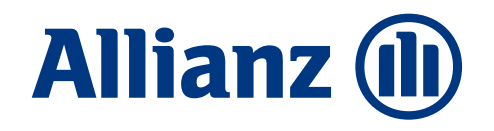

## P Leben M – L0-Nachverkauf zur BU(Z)/KSP 2024\_1

Aktionsnummer: 23141

Aktionsübersicht für Makler/ Sondervertrieb

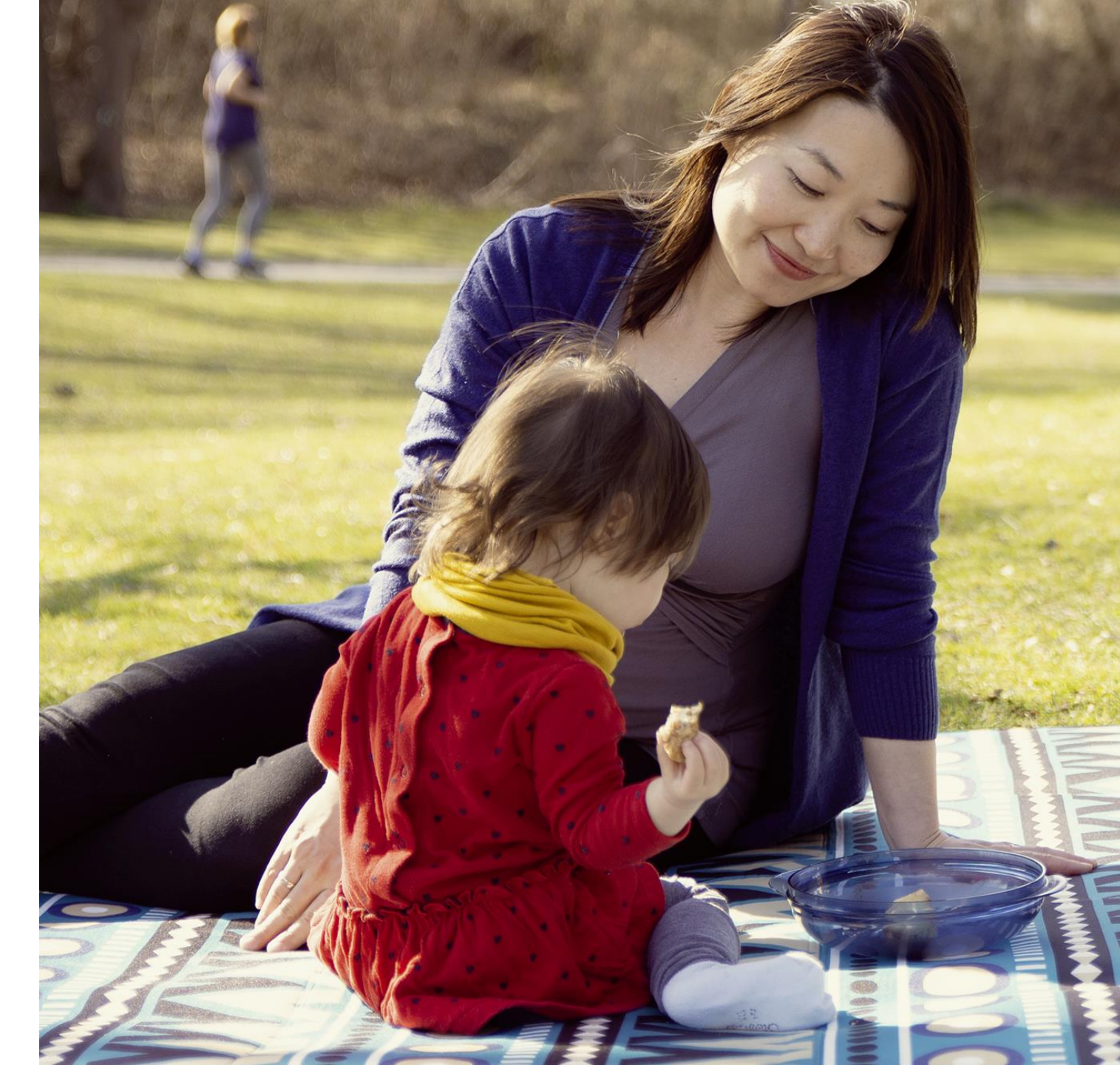

M-MKK-MK-TK

Stand: Februar 2024

### Allianz 🕕

### Alle Infos zur Kampagne auf einen Blick L0-Nachverkauf zur BU(Z)/KSP 2024\_1 (23141)

### **Ziele**

- Abschluss einer Risikolebensversicherung ohne Gesundheitsprüfung
- Beratung und Abschluss über den Vermittler

#### Zielgruppe

- Privatkunden mit BU(Z)/KSP-Versicherungen
- Vertragsbeginn ab 08/2023 bis 12/2023
- Verträge mit voller Risikoprüfung und Normalbeitrag (ohne Zuschläge; Verträge mit Ausschlussklausel enthalten)
- Kunden ohne Standard-Ausschlüsse

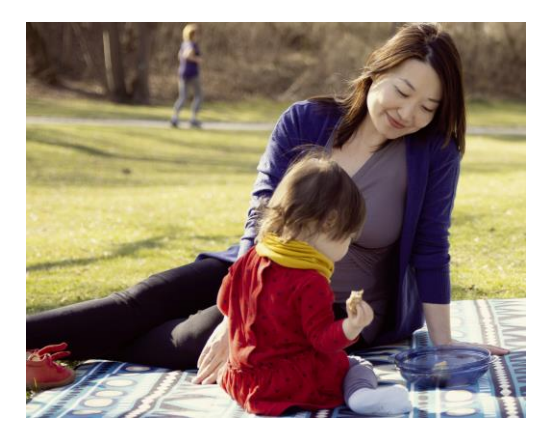

#### Angebot

- Abschluss einer LC0 oder L0DL ohne Gesundheitsprüfung bis max. 250.000 Euro
- Gesamtabsicherung max. 500.000 Euro bei bereits bestehender Risikolebensversicherung

NEU ab 18.03.2024: Maximalabsicherung bis 500.000 Euro

### Timing

- Bearbeitung durch Vermittler: ab 12.02.2024
- Antragsstellung: ab 12.02.2024
- Antragseinreichungsfrist: bis 14.06.2024

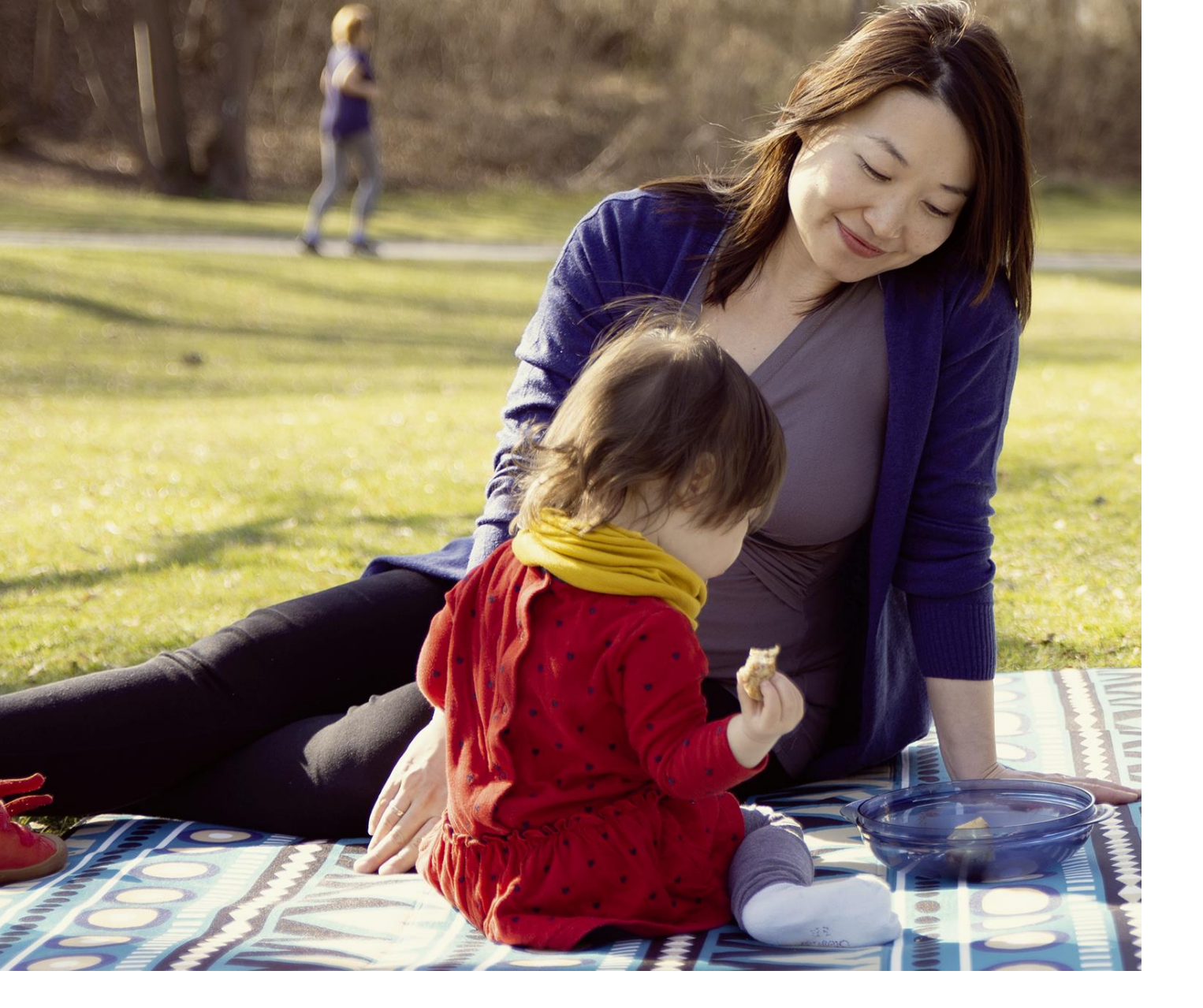

Allianz 🕕

Wir wünschen viel Erfolg und zufriedene Kunden!

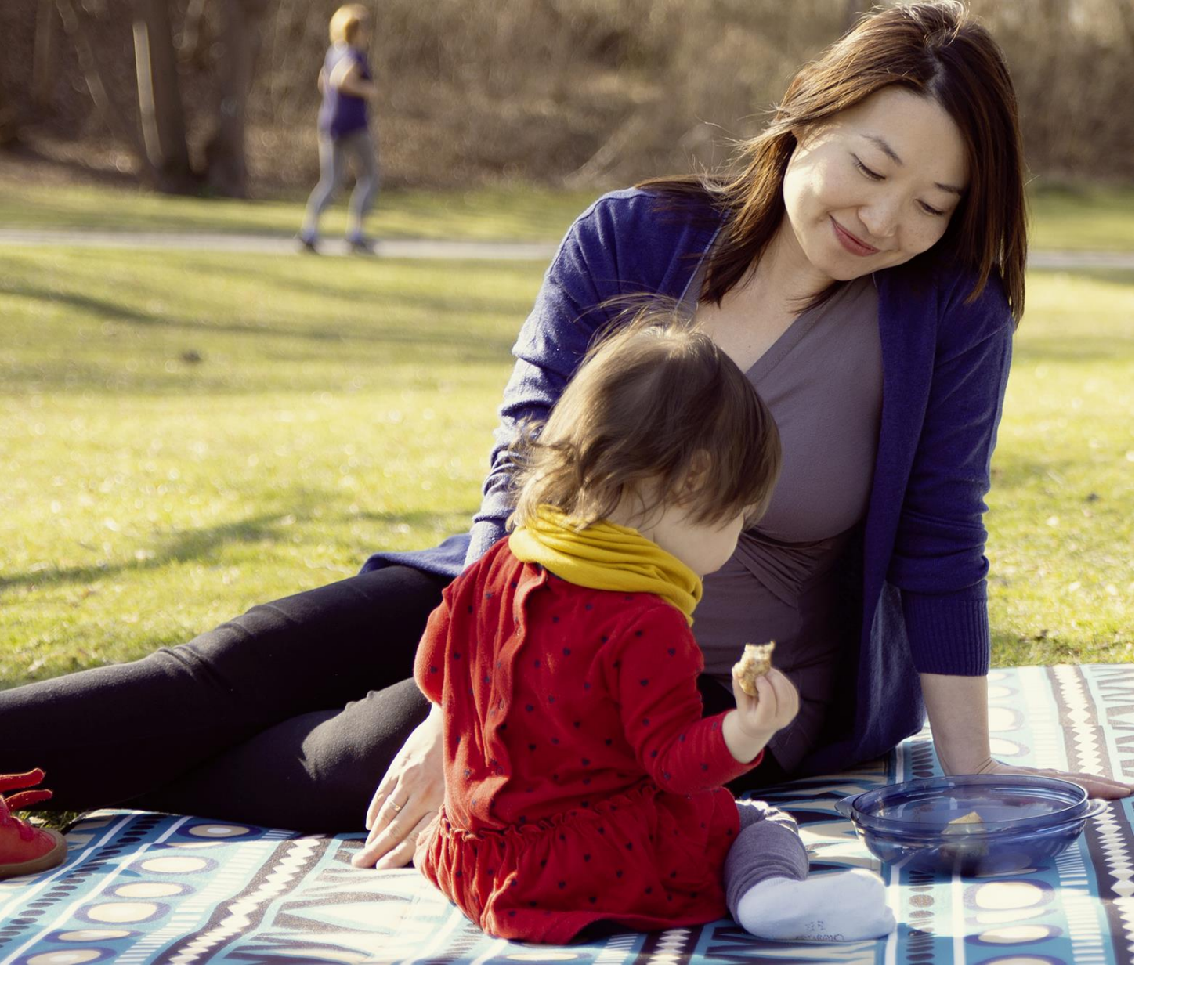

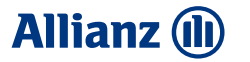

# Tipps zur Antragsstellung

### Allianz 🕕

## Antragsstellung in ALMS

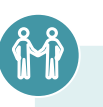

#### Antragsstellung in ALMS für LC0 und L0DL (1/5)

- 1. In der Produktübersicht "RisikoLebensversicherung (Plus)" oder "RisikoLebensversicherung DLV" auswählen
- 2. Tarifierungsmaske befüllen
- 3. Beruf und ggf. Freizeitaktivitäten eingeben
- 4. Wählen Sie bei der Risikoprüfung "Nein" aus und "Weiter zum Antrag"

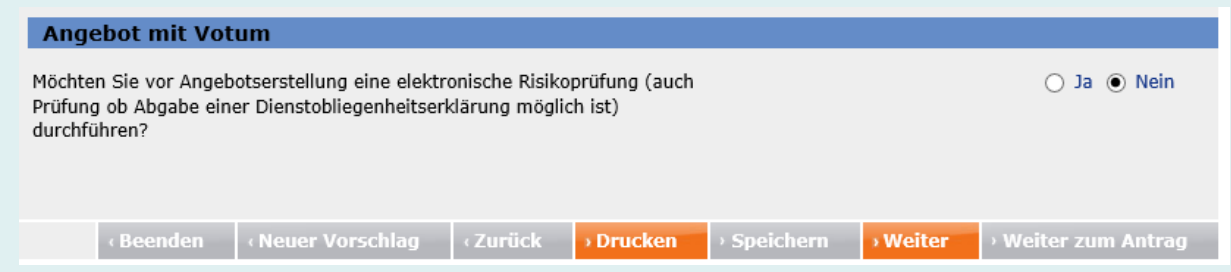

5. Ggf. benötigen wir noch weitere Angaben zum Aufnahmeverfahren:

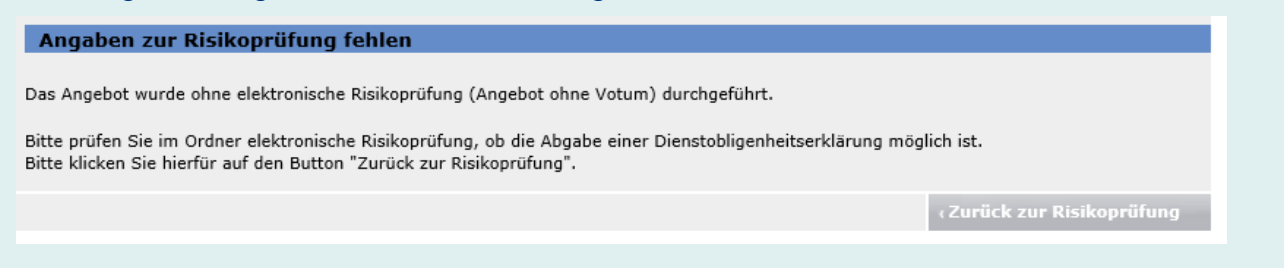

### Allianz 🕕

## Antragsstellung in ALMS

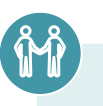

### Antragsstellung in ALMS für LC0 und L0DL (2/5)

6. Sollen weitere Aufnahmeverfahren abgefragt werden, belegen Sie diese mit "Nein", dann "Weiter zum Antrag".

| Angebot mit Votum                                                                                                    |             |
|----------------------------------------------------------------------------------------------------|-------------|
| Möchten Sie vor Angebotserstellung eine elektronische Risikoprüfung (auch<br>Prüfung ob Abgabe einer Dienstobliegenheitserklärung möglich ist)<br>durchführen?                                                                                                    | 🔾 Ja 💿 Nein |
| Reduzierte Risikoprüfung für die versicherte Person                                                                                                    |             |
| Wird die Versicherung in Verbindung mit einem Darlehen zur Finanzierung<br>eines Immobilien-Neuerwerbs oder zur Finanzierung eines Ärztepraxis-<br>Neuerwerbs beantragt, dessen Beginn in den vergangenen 6 Monaten war?<br>10040<br>O Ja, Immobilien-Neuerwerb O Ja, Ärztepraxis-Neuerwerb O Nein | <u>[1</u> ] |
| Antragstellung mit elektronischer Risikoprüfung                                                                                                    |             |
| Es soll die elektronische Risikoprüfung durchgeführt werden.                                                                                                    | 🔾 Ja 💿 Nein |

### Allianz 🕕

## Antragsstellung in ALMS

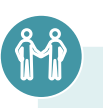

### Antragsstellung in ALMS für LC0 und L0DL (3/5)

7. Im Antragsdialog wählen Sie als Nebenabrede "Besondere Aktionen" aus:

|                                                              | Vorl. RisikoCheck                                                                                                    | Vorschlag      | Ergebnis | Antrags-/Policierungsdaten 🛕 |  |  |  |  |  |
|--------------------------------------------------------------|----------------------------------------------------------------------------------------------------|----------------|----------|------------------------------|--|--|--|--|--|
| Nebenabreden/<br>Verwendungszweck                            | Nebenabreden                                                                                                    |                |          |                              |  |  |  |  |  |
| Personendaten (VN, VP) A<br>Schweigepflicht-<br>entbindung A | 1. Besondere Aktionen     2. keine                                                                                                    |                |          |                              |  |  |  |  |  |
| Inkasso A<br>Identifizierung Person                          | 3. keine                                                                                                    |                |          | V                            |  |  |  |  |  |
| Zusatzformulare/ 🔥                                           | Verwendungszweck                                                                                                    | weck<br>keiner | -        |                              |  |  |  |  |  |
| Vermittlerdaten 🛕                                            | +freiwillige Angaben                                                                                                    |                |          |                              |  |  |  |  |  |
| Vertragsschluss/                                             | Hinweise                                                                                                    |                |          |                              |  |  |  |  |  |
|                                                              | <ul> <li>o zu 1: Bitte nur nutzen, wenn Sie gesondert auf die Auswahl dieser Nebenabrede aufmer</li> <li>o Bitte geben Sie unter Nebenabreden nur vertragsrelevante Angaben ein!</li> </ul> |                |          |                              |  |  |  |  |  |
|                                                              |                                                                                                    |                |          | «Beenden «Zurü               |  |  |  |  |  |

### Allianz 🕕

## Antragsstellung in ALMS

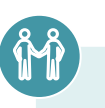

#### Antragsstellung in ALMS für LC0 und L0DL (4/5)

- 8. Füllen Sie den Antragsdialog wie gewohnt aus.
- 9. Im Ordner "Zusatzformulare/Klauseln" laden Sie, zusätzlich zur Ausweiskopie, ein "Zusätzliches Dokument" hoch. Über diese Auswahl können Sie die Uploadfunktion aktivieren:

|                                                                                                    |        | Vorl. RisikoCheck Vors                                                                                                    | chlag                   | Ergebnis                   | Antrags-/Policierungsdater                                     | • <u>A</u> |      |                            |           |         |  |  |
|----------------------------------------------------------------------------------------------------|--------|----------------------------------------------------------------------------------------------------|-------------------------|----------------------------|----------------------------------------------------------------|------------|------|----------------------------|-----------|---------|--|--|
| Nebenabreden/<br>Verwendungszweck                                                                                                    |        | Achtung!                                                                                                    |                         |                            |                                                                |            |      |                            |           |         |  |  |
| Personendaten (VN, VP)<br>Schweigepflicht-<br>entbindung                                                                                                    | A<br>A | Bitte bestätigen Sie, dass die Ausweiskopie eingereicht wird.<br>Für den elektronischen Versand muss bestätigt werden, dass die oben aufgeführten Formulare eingereicht<br>werden. |                         |                            |                                                                |            |      |                            |           |         |  |  |
| Bezugsrecht                                                                                                    | A      |                                                                                                    |                         |                            |                                                                |            |      |                            |           |         |  |  |
| Inkasso                                                                                                    | A      | Zusatzformulare/Klauseln                                                                                                    |                         |                            |                                                                |            |      |                            |           |         |  |  |
| Identifizierung Person                                                                                                    | A E    | Bitte reichen Sie folgende Formulare/Klauseln ein:                                                                                                    |                         |                            |                                                                |            |      | VN                         | PDF       | PDF     |  |  |
| Zusatzformulare/<br>Klauseln                                                                                                    | Δ      | Gesundheitserklärung: E0122Z0                                                                                                    |                         |                            |                                                                |            |      |                            | > E0122Z0 |         |  |  |
| Vermittlerdaten                                                                                                    | A      |                                                                                                    | and the second          | Delement                   | *                                                              |            | 1/11 |                            |           | Charles |  |  |
| Vertragsschluss/                                                                                                    | A      | Sie reichen folgende zusätzliche Dokumente ein:                                                                                                    |                         |                            |                                                                |            |      | Annang                     |           | Status  |  |  |
| Versand                                                                                                    | - ,    | Ausweiskopie                                                                                                    |                         |                            |                                                                |            | Ja   | > hochladen<br>> verwerfen |           |         |  |  |
| Für ein optimales Prüfergebnis legen Sie das Ausweisdokument bitte auf einen<br>weißen Hintergrund und stellen sicher, dass sämtliche Ränder des<br>Ausweisdokuments sichtbar sind.<br>Zusätzliches Dokument |        |                                                                                                    |                         |                            |                                                                |            |      |                            |           |         |  |  |
|                                                                                                    |        |                                                                                                    | sonsti                  | ges                        |                                                                |            |      |                            |           |         |  |  |
|                                                                                                    |        | Dem Vermittler ist beka<br>Ausweisdokuments ider<br>eingereicht.                                                                                                    | annt, das<br>ntifiziert | ss der Kunde<br>werden kan | e nur anhand eines gültigen<br>n. Die Ausweiskopie wird mit de | m Antrag   |      |                            |           |         |  |  |

### Allianz 🕕

## Antragsstellung in ALMS

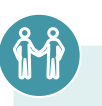

#### Antragsstellung in ALMS für LC0 und L0DL (5/5)

- Über "hochladen" laden Sie den Aktionsnachweis hoch. Bitte befüllen Sie hierfür das zur Verfügung gestellte beschreibbare PDF mit den Daten des Kunden und den Daten des Bezugsvertrages. Das Gesundheitsfragenformular ist im Rahmen dieser Aktion nicht einzureichen, da keine Gesundheitsprüfung erforderlich ist.
- 11. Vervollständigen Sie den restlichen Antragsdialog und reichen Sie den Antrag wie gewohnt ein.